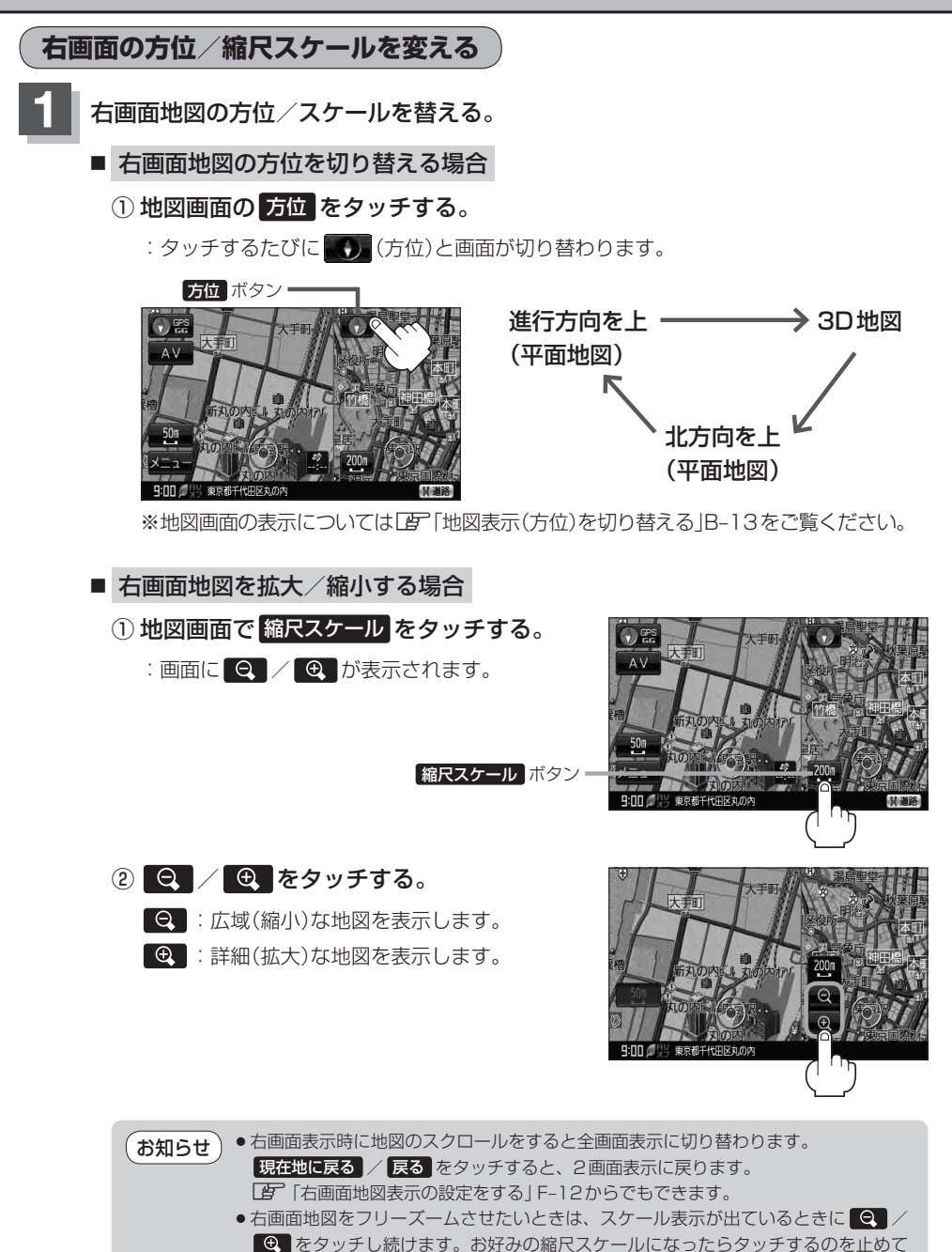

ください。止めたところの縮尺スケールで止まります。